## Wie abonnieren Sie die CES-Benachrichtigungs-E-Mails für Wartung, Ausfälle oder Upgrades?

## Einführung

In diesem Dokument wird beschrieben, wie Sie die Benachrichtigungs-E-Mails für Wartung, Ausfälle oder Upgrades abonnieren, die in der Cloud Email Security (CES)-Umgebung auftreten.

## Abonnement

- 1. Navigieren Sie zu <u>https://status.ces.cisco.com/</u>, und klicken Sie auf die Schaltfläche **ABONNIEREN**.
- 2. Wählen Sie einen Abonnementtyp aus (E-MAIL, SMS, RSS FEED).
- 3. Geben Sie Ihre persönlichen Daten ein.
- 4. Klicken Sie auf Alerts abonnieren.

**Hinweis**: Um die vorhandenen Abonnements zu verwalten, befolgen Sie Schritt 1 und klicken Sie unten auf **Vorhandenes Abonnement verwalten**, wie im Bild gezeigt.